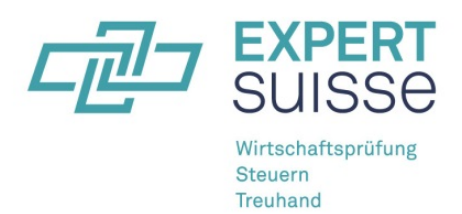

# **Detaillierte Anleitung:**

# Summarische Deklaration für Mitarbeitende von staatlich beaufsichtigten Revisionsunternehmen (SBR)

# Einleitung

Einzelmitglieder von EXPERTsuisse müssen ihre persönliche Weiterbildung jährlich jeweils **bis am 31. März des Folgejahres** in ihrem persönlichen Benutzerkonto auf der Website von EXPERTsuisse <u>www.expertsuisse.ch</u> erfassen und anschliessend elektronisch deklarieren. Mitarbeitende von staatlich beaufsichtigten Revisionsunternehmen (SBR) müssen dazu lediglich eine *summarische Deklaration* einreichen. Massgebend ist jeweils, ob jemand per 31.12. des Berichtsjahres (Stichtag) für ein staatlich beaufsichtigtes Revisionsunternehmen tätig war. Nachfolgend sind die einzelnen Schritte der summarischen Deklaration aufgeführt.

# Schritt 1: Registrierung auf dem Online-Portal von EXPERTsuisse

Wer noch über keine persönlichen Zugangsdaten für das Login in das persönliche Weiterbildungskonto (Benutzermenu) verfügt, muss sich zuerst auf der Website von EXPERTsuisse unter dem Menüpunkt *Registrierung* als Einzelmitglied von EXPERTsuisse registrieren. Wichtig ist, dass die Mitgliedernummer und eine gültige persönliche E-Mail-Adresse (Privat-/Geschäftsadresse) korrekt erfasst werden.

# Schritt 2: Auswahl der Art der Weiterbildungskontrolle

Für die summarische Deklaration wählen Sie bitte den rechten Button mit der Bezeichnung *Summarische Deklaration für Mitarbeitende von staatlich beaufsichtigten Revisionsunternehmen.* 

| Schritt 1                                     | Schritt 2 | Schritt 3 | Schritt 4                     | Schritt 5                   |  |
|-----------------------------------------------|-----------|-----------|-------------------------------|-----------------------------|--|
| Aktuelle Weiterbildungskontrolle bearbeiten 🗲 |           |           | Summarische Deklaration für I | Mitarbeitende von staatlich |  |

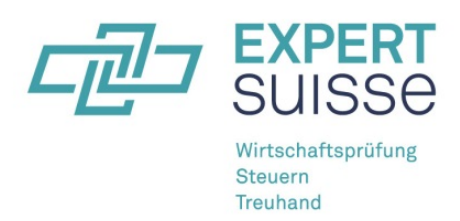

# Schritt 3: Ergänzung von Angaben zu Ihrer Berufstätigkeit

Bestätigen Sie die Korrektheit Ihrer Geschäfts-E-Mailadresse bzw. fügen Sie eine aktuelle Geschäfts-E-Mailadresse ein und machen Sie Angaben zur Art Ihrer Berufstätigkeit sowie zu Ihren Fachgebieten, indem Sie die zutreffenden Felder ankreuzen. Mehrfachauswahl ist möglich. Ihre Personalien (inkl. Diplom) können nur durch EXPERTsuisse verändert werden.

#### E-Mailadresse (Geschäft)

Bitte prüfen Sie, ob die angegebene E-Mailadresse mit Ihrem Geschäft übereinstimmt.

muster@mustermail.ch

× Hiermit bestätige ich, dass die E-Mailadresse korrekt angegeben wurde.

#### Art der Berufstätigkeit

- Unselbstständige Tätigkeit bei einem Mitgliedunternehmen von EXPERTsuisse
- × Selbstständige Tätigkeit
  - Unselbstständige Tätigkeit bei einem Nicht-Mitgliedunternehmen von EXPERTsuisse
  - Nicht mehr berufstätig

#### Tätigkeit in folgenden Fachgebieten

Externe Revision
Externe Steuerberatung
Externe Wirtschaftsberatung
Interne Revision
Interne Steuerberatung
Internes Rechnungswesen / Controlling / Finanzen
Ausserhalb Branche

### Bestätigung:

Bestätigen Sie zudem Ihre Tätigkeit für ein staatlich beaufsichtigtes Revisionsunternehmen, indem Sie im dafür vorgesehenen Feld einen Haken setzen.

Ich war per 31.12.2016 als Mitarbeitende/r eines staatlich beaufsichtigten Revisionsunternehmens (SBR) tätig und verzichte daher auf die detaillierte Auflistung meiner Weiterbildungsaktivitäten.
<u>Veiter zu Schritt 3</u>

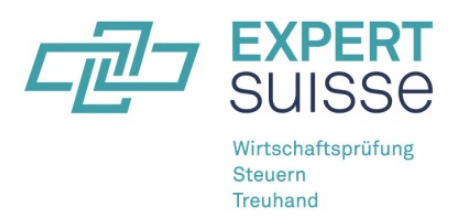

## Schritt 4: Auswahl des entsprechenden SBR und Einreichen der Deklaration

Wählen Sie aus der Liste der staatlich beaufsichtigten Revisionsunternehmen dasjenige aus, für welches Sie per Stichtag 31.12. des Berichtsjahres tätig waren. Mit dem rechten Button schliessen Sie die summarische Deklaration Ihrer Weiterbildung ab. Bitte beachten Sie, dass Sie danach keine Änderungen mehr vornehmen können.

Auswahl des entsprechenden staatlich beaufsichtigten Revisionsunternehmens

| Suchbegriff eingeben                                                                          | Suchen |                                      |
|-----------------------------------------------------------------------------------------------|--------|--------------------------------------|
| Balmer-Etienne AG<br>Kauffmannweg 4<br>6003 Luzem                                             |        |                                      |
| BDO AG<br>Fabrikstrasse 50, Postfach 2301<br>8031 Zürich                                      |        |                                      |
| BERNEY et ASSOCIES SA Société Fiduciaire<br>Rue du Nant 8, Case postale 6268<br>1211 Genève 6 |        |                                      |
| Deloitte AG<br>General Guisan-Quai 38, Postfach 2232<br>8022 Zürich                           |        |                                      |
| Ernst & Young AG<br>Aeschengraben 9, Postfach 2149<br>4002 Basel                              |        |                                      |
| Ferax Treuhand AG<br>Letzigraben 89, Postfach<br>8040 Zürich                                  |        |                                      |
| Fiduciaire Fidag SA<br>Rue des Cèdres 9, Case postale 439<br>1920 Martigny 1                  |        |                                      |
| Grant Thornton AG<br>Im Tiernarten 7. Postfach                                                |        |                                      |
|                                                                                               |        | 1 - 10 / 25 🔶                        |
| ← Zurück                                                                                      |        | Summarische Deklaration einreichen 🗲 |

# Hinweis

Unternehmensmitglieder von EXPERTsuisse haben bei der Überprüfung der Einhaltung der reglementarischen Weiterbildungsverpflichtung mitzuwirken (vgl. dazu Kapitel 5, Abs. 3 der Richtlinien zur Weiterbildung 2017). Sie sind deshalb gehalten, die in ihrer Unternehmung tätigen Einzelmitglieder von EXPERTsuisse bei der Erfassung und Deklaration ihrer Weiterbildung auf der Website von EXPERTsuisse zu unterstützen.